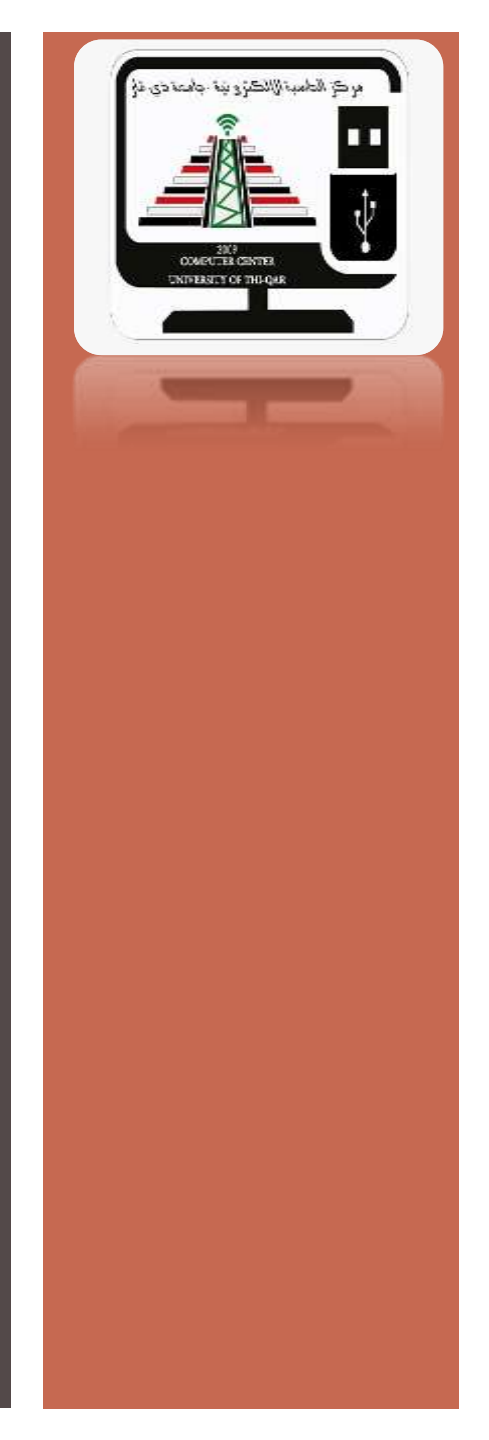

اعداد م.م شروق محسن ناصر

للمتقدمين للدر اسات العليا

مراادخات دول الاختبار **الالكترو ني** 

جامعة ذي قار امر كز الداسية الالكتر و ذية

مسيدتل مات الالمديقة ال

نظرا للظرف الصحى الى يمر به بلدنا العزيز تم انشاء محطة طرفية لكل طالب للأختبار عن بعد فعلى الطالب ان يوفر المستلزمات التالية ليكون قادر على اداء الاختبار داسبة شخصية وكاميرا وميكرفون ٢. نظام التشغيل للحاسوب من الافضل ان يكون نظام WINDOWS 10 ٣. يجب ان يوفر الطالب خط انترنت جيد. ٤. المكان الذي يجري الطالب الاختبار يجب ان يكون هادي و اضداءة جيدة . على الطالب ان يكون مسجل ضمن مركز امتحانى وقد انضم الى الدورات الالكترونية التي تنظمها المراكز الامتحانية ولدية حضور أن لا يقل عن أربعة أيام. ٦. يجهز المركز الامتحانى لكل طالب بعد اكتمال الدورة استمارة الامتحان التي تضم معلومات (رقم الطالب ، رقم المركز رمز التفعيل ،والرقم الامتحاتى للطالب))

هناك امور على الطالب الالتزام بها ١. عدم التكلم اثناء الامتحان ٢. الحرص عدم تواجد شخص اخر معك اثناء اداء الاختبار ۳. بعد الامتحان يقوم النظام بأرسال تقرير كامل عن حالة الطالب اثناء اداء الاختبارويؤشر خلالها حالات عدم التزام الطالب بتعليمات الامتحان ٣. في حالة اثبات عدم التزام الطالب بتعليمات الامتحان يمكن للمركز الامتحانى يرفض الاختبار وعلى الطالب اعادة الاختبار بعد التنسيق مع المركز الامتحانى للحصول على كود جديد البيانات المسجلة للطالب تكون مشفرة ومحمية وممكن فقط لمراقب الامتحان الوصول اليها بعد اكمال الامتحان للتأكد والموافقة على مرور الطالب. ع بعد اكمال الامتحان يمكن الدخول على الموقع المسجل على بطاقة الدخول لمعرفة النتيجة والحصول على الشهادة بعد اصدار ها من قبل المركز

مالحظات مهمة

<u>.......</u> <u>تردد د د ر</u> بالاختبار

١. على الطالب الدخول للصفحة التالية لغرض تحميل
البرنامج معلماً المعلمة المعلمة التالية لغرض تحميل
٢. وتضم هذه الصفحة قائمة بالمراكز المفعلة للامتحان
الالكتروني للتأكد ان المركز الذي تجري الاختبار به من
المراكز المعتمدة.

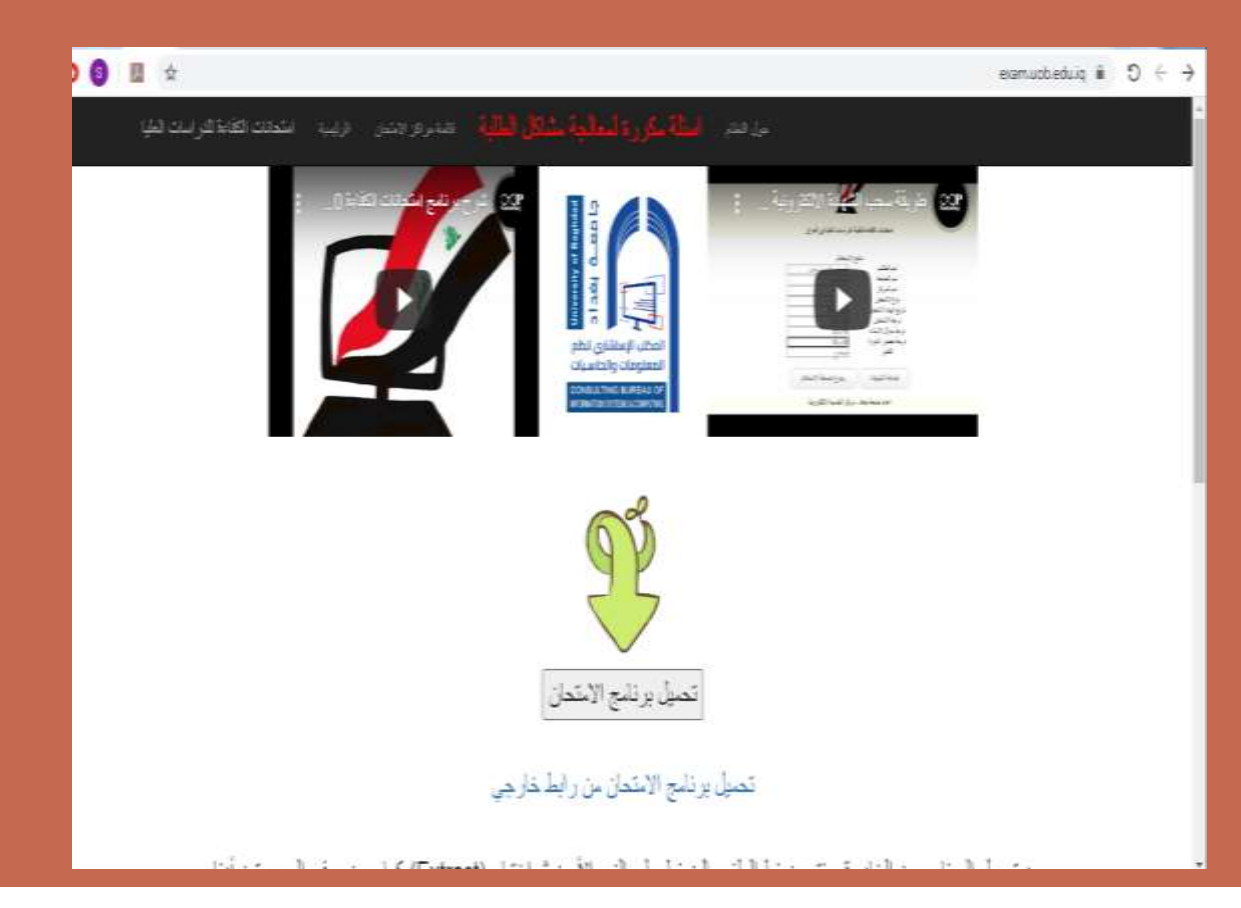

<u>ڪينين</u> التسديدي بالاختبار

## ". من خلال الصفحة السابقة يمكن تحميل برنامج الاختبار من خلال الضغط على الايقونة التالية

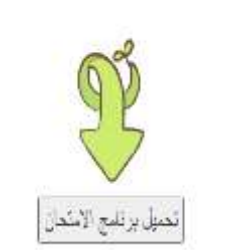

## ٤. تفتح واجهة يحمل البرنامج مضغوط بعد فك الضغط يستطيع تشغيل البرنامج من خلال EXAMTERMNAL.EXE

| Criptonia<br>Criptonia<br>Criptonia                                                                                                    | Tanter<br>Talder<br>Talder                                                                                                    | Properties of                                                                                                    | Copan = E Samut all<br>Sall<br>Hullary Broast all<br>Salled                                                                                                    | ng<br>ethani                                                                                                    |     |         |
|----------------------------------------------------------------------------------------------------|----------------------------------------------------------------------------------------------------|----------------------------------------------------------------------------------------------------|----------------------------------------------------------------------------------------------------|----------------------------------------------------------------------------------------------------|-----|---------|
| + Users + samy + Dewritiant                                                                                                    | to a Knowlarminat (2)                                                                                                    | a                                                                                                    |                                                                                                    |                                                                                                    | - 0 | 3 Start |
| Fiame<br>x 28<br>de-tes<br>de-tes<br>de-tes<br>Adverge.tH<br>Adverge.Video.dH<br>Cambierdiore.dH<br>Cambierdiore.dH<br>Cambier | Cyte =<br>6/32/2<br>8/32/2<br>8/32/2 | HARFING<br>1207 7-02 PAA<br>1209 7-02 PAA<br>1209 7-02 PAA<br>120 8-020 AAA<br>120 8-020 AAA<br>120 7-02 PAA<br>120 7-02 PAA<br>12 | Type<br>His holder<br>His holder<br>Application entern,<br>Application entern, | 5 mm<br>5 mm<br>19 mm<br>21 mm<br>21 mm<br>21 mm<br>19 mm<br>21 mm<br>19 mm<br>21 mm<br>19 mm<br>21 mm<br>19 mm<br>21 mm<br>19 mm<br>21 mm<br>19 mm<br>19 mm<br>21 mm<br>19 mm<br>19 mm<br>21 mm<br>19 mm<br>19 m |     |         |

<u> \_\_\_\_\_</u> لاأخذرار

## م. بعد تشغيل البرنامج تفتح واجهة تتطلب ادخال المعلومات التي ارسلت للطالب

|                 | اسم جد الأم  | اسم آب الأم                            | اسم الأم             | سم الجد الثاني              | اسم الجد ام                            | الاب                    | سم اسم                            | 21       |
|-----------------|--------------|----------------------------------------|----------------------|-----------------------------|----------------------------------------|-------------------------|-----------------------------------|----------|
|                 | a <u>y</u> , |                                        |                      |                             |                                        |                         |                                   |          |
|                 |              |                                        |                      | الجامعة                     | يل رمز الامتحان                        | فز رمز التفع            | لم الطالب  رقم المرك<br>لم الطالب | رق<br>رق |
|                 |              | 1 * 11                                 | 11 51 1              | جامعه دي قار<br>اي د ال د ت | 107.71                                 | 757                     | 10                                | <u> </u> |
|                 |              | ركر الاستحالي<br>عناليا قالالكتابة     | وأسطه الم            | نمت الطباعة ب               | لغرض الاستعادم<br>مرور الخاصة بالشفادة | حلمه مرور<br>ما علمة ال | بط الاستعادم<br>:ا                | 5        |
|                 | L            | در الحاسبة الالطرونية.<br>۲۳ ۸ ۲۰ . ۲۲ | ) -   ~<br>/. 1//۲.1 |                             | 15 5                                   | e                       |                                   | Iq       |
|                 | 3            | וויאי איי איי א                        |                      | ح التعقيل :•                | ، ارتصيريد تاري                        | منحان اللغة             | الللمارة لكون ا                   |          |
|                 |              | جات                                    | له الدر.             | تقبه او كبسه                | فوق الكود او                           | دم الكتابة ا            | الرجاء عا                         |          |
| وقيع مدخل الدر. | ، اسموتو     | الانكليزي بدون الانشاء                 | درجة                 | 11WX                        | NN 911                                 |                         |                                   |          |
|                 |              | A                                      |                      |                             |                                        |                         |                                   |          |

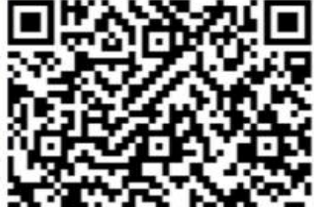

|                        | جات                       |
|------------------------|---------------------------|
| اسم وتوقيع مدخل الدرجة | لة الانكليزي بدون الانشاء |
|                        | من ۸۰                     |
| اسم وتوقيع مدخل الدرجة | بة سؤال الانشاء           |
|                        | من ۲۰                     |
| اسم وتوقيع مدخل الدرجة | لة الانكليزي الكلية       |
|                        | من ۱۰۰                    |

المعلومات الي يدخلها في الواجهة التي تظهر امامة بعد ه تظهر رسالة تأكيد بأسمه للتأكيد ويظهر زر بدء الامتحان

 بعد التشغيل تظهر تعليمات الاختبار الالكترونى للطالب ٢. خلال فترة الاختبار تكون الكاميرا والميكروفون شغالة تسجل كل تصرفات الطالب خلال الامتحان حتى بعد اكمال الاختبار تبقى شغالة الاان تظهر النتيجة ويتم اغلاق البرنامج ٧. يؤدي الطالب امتحان اي انقطاع للكهرباء او النت او مشكلة بالحاسبة الاختبار يعاد من حيث توقف ولكن مع اقتطاع للوقت الذى قبل القطع ٨ يؤدي الطالب الاختبار على مدى ٤٥ دقيقة ليواجه ٣٠ سوال في المادة المختبر بها ٩. بعد انهاء الاختبار ينتظر الطالب مصادقة النتائج وادخال درجات الدورة والانشاء وسيعلن المركز الامتحانى بعد اكمال إجراءاته اسدماء الطلبة الذين اكملت شهاداتهم ليتم تسلمها من قبل الموقع المحدد بالاستمارة الالكترونية

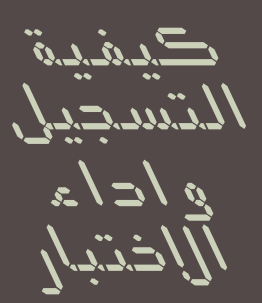

كيمنية المتسجيل و اداء الاختبار

|                                                          | اسم جد الأم<br>-<br>:           | اسم اب الام<br>الامتحاني<br>حاسبة الالكترونيا<br>۲۰۰۶۰۰۸ م   | اسم الام<br>واسطة المركز<br>مركز ال<br>          | سم الجد الثاني<br>الجامعة<br>جامعة ذي قار<br>بتمت الطباعة ب<br>يخ التفعيل ٢٠٠ | اسم الجد<br>يل رمز الامتحان<br>١٥٢،٢٦<br>لغرض الاستعلام<br>مردر الفاصة بالشهادة | اسم الآب<br>المركز رمز التفع<br>٢٤٦<br>كلمة مرور<br>وexa<br>ل امتحان اللغة | الأسم<br>رقم الطالب رقم<br>رقم الطالب<br>رابط الاستعلام<br>n.uob.edu.iq |
|----------------------------------------------------------|---------------------------------|--------------------------------------------------------------|--------------------------------------------------|-------------------------------------------------------------------------------|---------------------------------------------------------------------------------|----------------------------------------------------------------------------|-------------------------------------------------------------------------|
| رقيع منخل الدرجة<br>رقيع مدخل الدرجة<br>رقيع مدخل الدرجة | ء اسم وتو<br>اسم وتو<br>اسم وتو | ،<br>ليزي بدون الانشا<br>من ٨٠<br>الانشاء<br>من ٢٠<br>من ١٠٠ | الدرجات<br>درجة الانك<br>درجة سؤال<br>درجة الانك |                                                                               | فوق الكود او                                                                    | و عدم الكتابة                                                              | الرجاء                                                                  |
|                                                          |                                 | لة<br>ني _                                                   | عد مصادق<br>فز الامتحا                           | الشهادة ب<br>من المرة                                                         | قع سحب<br>مال النتائج                                                           | مو<br>واک                                                                  |                                                                         |

0

تفتح الواجهة ادناه بعد الدخول للموقع eexam.uob.edu.iq

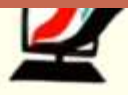

امتحانات الكفاءة لطلبة الدراسات العليا في العراق

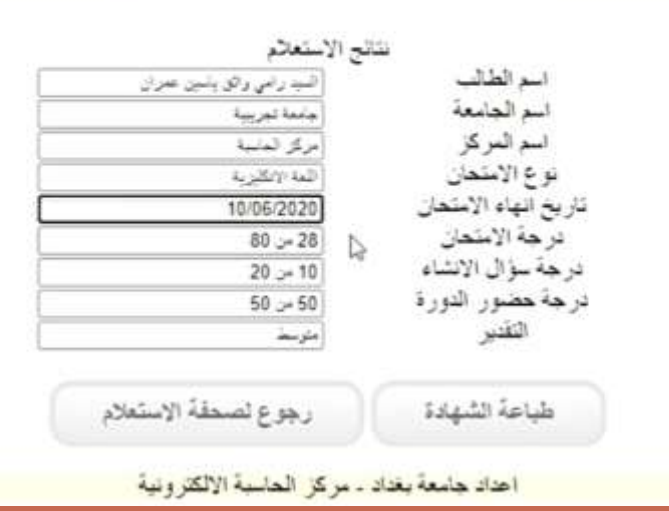

هدنج الدشها حات